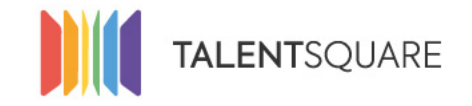

Recruitment software made simple.

## **Employer How-To Tutorials** How To Manage Your Settings

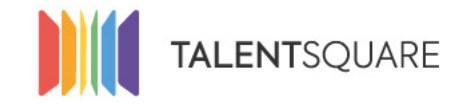

Recruitment software made simple.

**1. Login into your account.** 

| Se connecter                  |
|-------------------------------|
| E-mail                        |
| Mot de passe                  |
| Se connecter                  |
| Mot de passe oublié ?         |
| Pas encore inscrit ?          |
| S'inscrire en tant que talent |
| Request a demo                |
|                               |

If you need any assistance, please don't hesitate in contacting us at <a href="mailto:support@talentsquare.com">support@talentsquare.com</a>

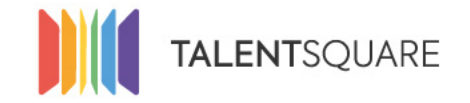

### 2. Click on the 'Company Settings' menu.

# you will be directed to a page where you can edit the information in regards to the company you are representing.

| # Dashboard                | Company settings                                                                                                    |                             |                                 |  |
|----------------------------|----------------------------------------------------------------------------------------------------|-----------------------------|---------------------------------|--|
| 📾 Jobs 🛛 <                 | English * Français Nederlands Portugué                                                                                                    | ès Español                  |                                 |  |
| 🗃 Applicants 🛛 <           | Company Name *                                                                                                    | Talentsquare subdomain *    | Company Size *                  |  |
| እ Branding <               | Talentsquare                                                                                                    | join-us                     | 10 - 50                         |  |
| Ŭ                          | Sector *                                                                                                    | Company website *           | Google Tag Manager Container ID |  |
| 🔍 Logs                     | Computer Software                                                                                                    | http://www.talentsquare.com | GTM-XXXXXXX                     |  |
| ા <u>ા</u> Analytics <     | Description                                                                                                    |                             |                                 |  |
| 설 Users                    | Talentsquare is a well-designed, user friendly Applicant Tracking System to help you managing your jobs, recruiting pipeline and reach out to the best talent. For candidates Talentsquare is also an easy to use platform to manage CVs better, faster and at lower cost. |                             |                                 |  |
| 📜 Store                    |                                                                                                    |                             |                                 |  |
| Jul Profiler               | Max 400 characters.                                                                                                    |                             |                                 |  |
| _                          | Your Logo                                                                                                    |                             |                                 |  |
| Company Settings           | Choose File No file chosen                                                                                                    |                             |                                 |  |
| Company Settings           | Usually in 175x80 format                                                                                                    |                             |                                 |  |
| Subscriptions &<br>Credits |                                                                                                    |                             |                                 |  |
| Billing information        |                                                                                                    |                             |                                 |  |
| Tags                       | Delete                                                                                                    |                             |                                 |  |
| Email Templates            |                                                                                                    |                             |                                 |  |

If you need any assistance, please don't hesitate in contacting us at support@talentsquare.com

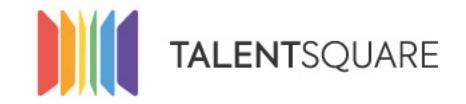

When filling the mandatory fields, please be awared that some of these informations will be showned on your Job's description.

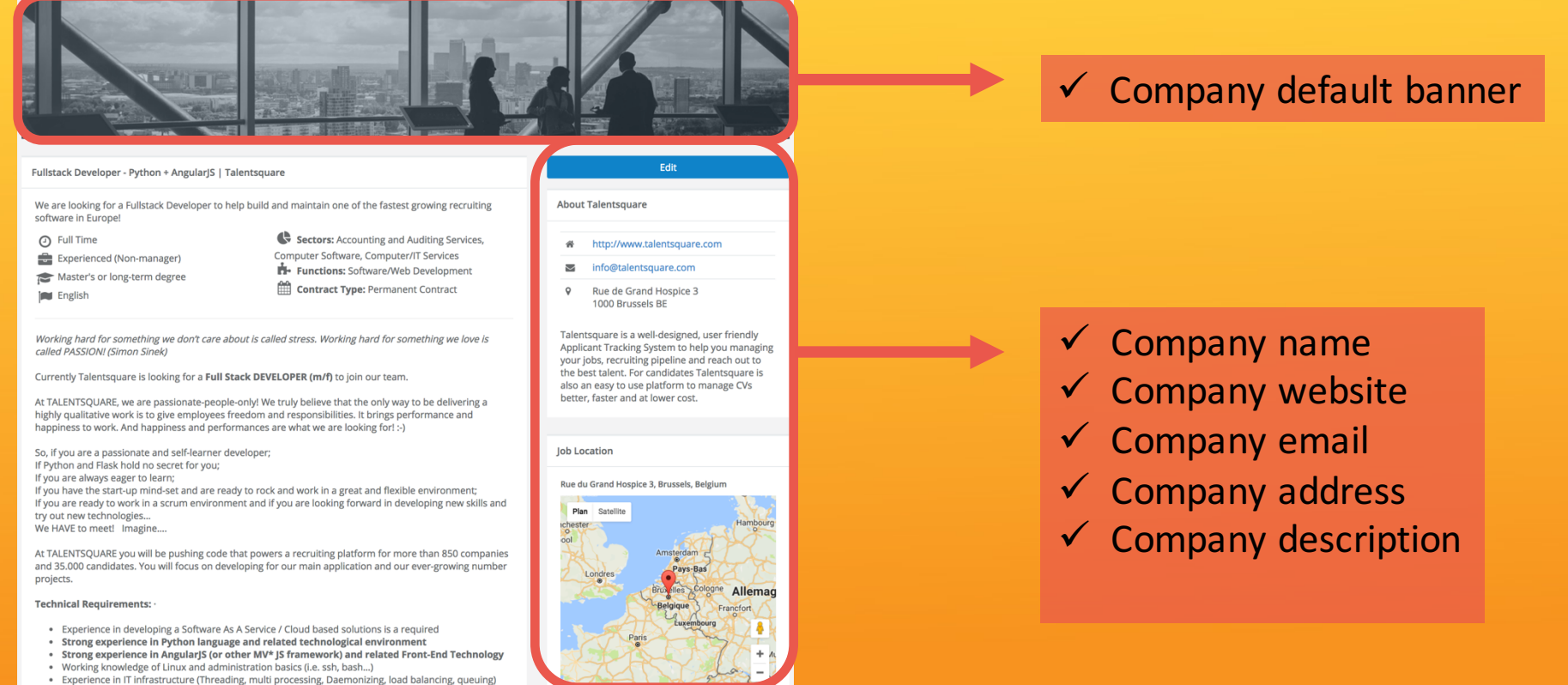

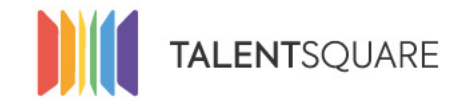

3. If you click on "My Settings", you will be directed to a page where you can edit your personal information, change password or your language settings.

| Account details                                                               |                                                  |                        |                      |  |  |
|-------------------------------------------------------------------------------|--------------------------------------------------|------------------------|----------------------|--|--|
|                                                                               | First name *                                     | Last name *            |                      |  |  |
|                                                                               | Georges                                          | Clooney                |                      |  |  |
| Avatar                                                                        | Email <u>*</u>                                   |                        |                      |  |  |
| Choose File No filhosen                                                       | Georges.Clooney@talentsquare.com                 |                        |                      |  |  |
| Remove                                                                        |                                                  |                        |                      |  |  |
|                                                                               |                                                  |                        |                      |  |  |
| LinkedIn integration                                                          |                                                  |                        |                      |  |  |
| Connect to your LinkedIn account to enable sharing of your job announcements. |                                                  |                        |                      |  |  |
|                                                                               |                                                  |                        |                      |  |  |
| Notifications  I want to be notified by emai                                  | when a candidate applies for one of my positions |                        |                      |  |  |
| V I want to be notified when someone leaves a comment on an applicant         |                                                  |                        | ct vour talentsquare |  |  |
| Change Password (optional) ✓ account to LinkedIn in o                         |                                                  | et your turchtsquare   |                      |  |  |
|                                                                               |                                                  | order to promote       |                      |  |  |
| Language Settings                                                             |                                                  | your jobs on this busi | ness social network. |  |  |
| Language *                                                                    |                                                  |                        |                      |  |  |
| English                                                                       | \$                                               |                        |                      |  |  |
|                                                                               |                                                  |                        | Save                 |  |  |

#### If you need any assistance, please don't hesitate in contacting us at support@talentsquare.com

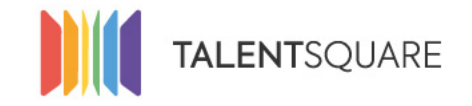

Recruitment software made simple.

## **Employer How-To Tutorials** How To Manage Your Settings